# TOMAS-PS/PS7 予算 バージョンアップ操作手順書

Version 1.0.0 令和 3 年 10 月 29 日

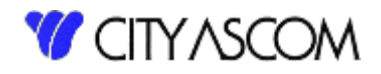

# 目次

| 1. | はじめに                 | . 3 |
|----|----------------------|-----|
| 2. | バージョンアップ初期準備         | . 4 |
| Э. | サーバ側のバージョンアップ処理手順    | . 5 |
| 4. | WEB クライアントモジュールの入れ替え | . 6 |
| 5. | バージョンの確認             | . 7 |

## 1. はじめに

#### 1.1 バージョンアップの種類

バージョンアップは以下の2つの処理を行う必要があります。

- ① クライアント・・・クライアント側のプログラムの入替えを行います。
- ② サーバー ・・・サーバー側のプログラムの入替えを行います。

※サーバー側プログラムは、PS7 会計のバージョンアップに含まれます。 ダウンロードには、TOMAS ユーザサイトへのログイン ID・パスワードが必要となります。 事前に

## ご用意ください。

## 1.2 バージョンアップを始める前に

PS7予算のお知らせ通知等を利用して、バージョンアップ予定の時間にアクセスしないように周知を徹底してください。

アプリケーションサーバのアクセス方法や、Web モジュールの配置場所を事前に確認してください。 分からない場合は、シティアスコムまでお問合せください。

#### 1.3 バージョンアップ手順の流れ

バージョンアップ作業は下記の流れで実施します。

- ① アプリケーションサーバにて、PS7予算をアクセス不可状態とする。
- ② PS7 会計のバージョンアップ作業を実施する。
- ③ アプリケーションサーバに、PS7 予算モジュールを配置する。

PS7 会計バージョンアップ手順に関しては、「PS7 会計バージョンアップ手順書」を参照してください。

本書では、①、③の作業に関して記載いたします。

### 2. バージョンアップ初期準備

作業中のアクセスを禁止するために、PS7 予算の WEB モジュールを退避します。 アプリケーションサーバの C:¥inetpub¥TOMASAC001 のフォルダをコピーして退避してください。 ※学校様により、フォルダの数や名前が異なります。

フォルダ情報メモ欄:

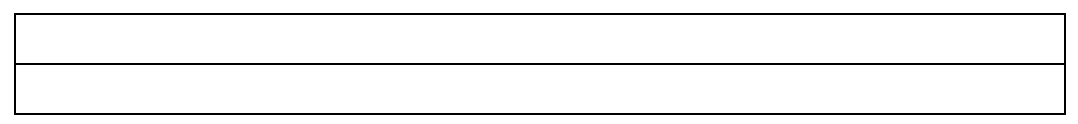

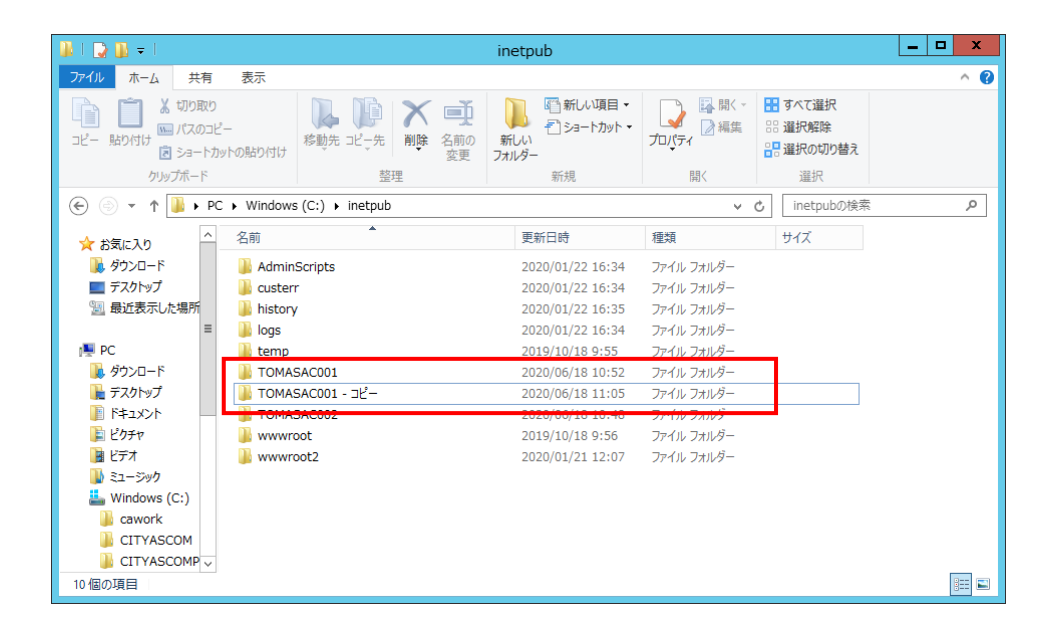

コピー確認後に、C:¥inetpub¥TOMASAC001のフォルダ内を削除します。

※ web.config と APP DATA は削除しないようにしてください。

もし削除してしまった場合は、退避したフォルダより復旧してください。

| 🏨 l 💭 🚯 = l                                           |                         | Т                                   | OMASAC001                      |             |                                                            | _ 🗆 X             |
|-------------------------------------------------------|-------------------------|-------------------------------------|--------------------------------|-------------|------------------------------------------------------------|-------------------|
| ファイル ホーム 共                                            | 有 表示                    |                                     |                                |             |                                                            | ^ <b>(</b> )      |
| <ul> <li>「」</li> <li>」ビー 貼り付け</li> <li>ジョー</li> </ul> | なり<br>)コピー<br>トカットの貼り付け | ▶ ↓ ↓ ↓ ↓ ↓ ↓ ↓ ↓ ↓ ↓ ↓ ↓ ↓ ↓ ↓ ↓ ↓ | 「前子しい項目<br>新しい<br>新しい<br>フォルダー |             | <ul> <li>駅▼ ますべてご</li> <li>第 運択解</li> <li>課 選択的</li> </ul> | 羅択<br>[除<br> 切り替え |
| クリップボー                                                | ۴                       | 整理                                  | 新規                             | 開く          | 選拍                                                         | R                 |
| ⋲ 🐵 - ↑ 🌗 •                                           | PC + Windows            | s (C:) 🔸 inetpub 🕨 TOMASACO         | D1                             |             | v Ċ TOM                                                    | 1ASAC001の検索 の     |
| 📰 デスクトップ                                              | ^ 名前                    | *                                   | 更新日時                           | 種類          | サイズ                                                        |                   |
| 💹 最近表示した場所                                            | APP_C                   | ATA                                 | 2020/06/18 11:16               | ファイル フォルダー  |                                                            |                   |
|                                                       | 퉬 bin                   |                                     | 2020/06/18 10:52               | ファイル フォルダー  |                                                            |                   |
| PC PC                                                 | 🔒 Conte                 | nt                                  | 2020/06/18 10:52               | ファイル フォルダー  |                                                            |                   |
| ■ <i>デフクトップ</i>                                       | 🍶 fonts                 |                                     | 2020/06/18 10:52               | ファイル フォルダー  |                                                            |                   |
|                                                       | = 🔒 Image               | 2                                   | 2020/06/18 10:52               | ファイル フォルダー  |                                                            |                   |
|                                                       | 🍶 Script                | S                                   | 2020/06/18 10:52               | ファイル フォルダー  |                                                            |                   |
|                                                       | 🍌 Views                 |                                     | 2020/06/18 10:52               | ファイル フォルダー  |                                                            |                   |
| <b>□</b> [] / /                                       | 📘 favico                | n.ico                               | 2019/12/09 8:52                | アイコン        | 32 KB                                                      |                   |
| Windows (Cr)                                          | 🔛 packa                 | ges.config                          | 2019/12/09 8:52                | CONFIG ファイル | 7 KB                                                       |                   |
| Cawork                                                | 📋 Precor                | mpiledApp.config                    | 2020/06/17 9:12                | CONFIG ファイル | 1 KB                                                       |                   |
|                                                       | 🖺 Web.c                 | onfig                               | 2020/06/05 16:45               | CONFIG ファイル | 16 KB                                                      |                   |
|                                                       |                         |                                     |                                |             |                                                            |                   |
| inetnub                                               |                         |                                     |                                |             |                                                            |                   |
| Oracle                                                |                         |                                     |                                |             |                                                            |                   |
| Croclos4DD                                            | $\sim$                  |                                     |                                |             |                                                            | _                 |
| 11 個の項目 9 個の項                                         | 目を選択                    |                                     |                                |             |                                                            |                   |

削除後に、PS7予算は使用不可の状態となります。

# 3. サーバ側のバージョンアップ処理手順

PS7 会計にて、サーバ側を実行することで PS7 予算のサーバ側のバージョンアップも完了します。 詳細な手順は「PS7 バージョンアップ手順書」を参照してください。

|                                                                  |                                                                |                                                           |                                         |                                                   |                                                                                  |                                                                                                | 🗌 他の環境も表                                | 示する |
|------------------------------------------------------------------|----------------------------------------------------------------|-----------------------------------------------------------|-----------------------------------------|---------------------------------------------------|----------------------------------------------------------------------------------|------------------------------------------------------------------------------------------------|-----------------------------------------|-----|
|                                                                  | 法人名                                                            | 環境                                                        | N*~Y*ョンアッフ*<br>対象                       | 7ップデー<br>クライアント                                   | ト後のパージョン<br>サーバー                                                                 | い、、シ、ヨンアッフ。日時                                                                                  | 処理者                                     | ~   |
| ▶ 1 学校法人                                                         | トーマス学園                                                         | TOMASAC084                                                | サーバー                                    |                                                   | 7.20.2019.0628                                                                   | 2019/06/24                                                                                     | インストラクター共通                              | PC  |
| 2 学校法人                                                           | トーマス学園                                                         | TOMASAC084                                                | サーバー                                    |                                                   | 7.20.2019.0628                                                                   | 2019/06/24                                                                                     | インストラクター共通                              | P   |
| 3 学校法人                                                           | トーマス学園                                                         | TOMASAC084                                                | クライアント                                  | 7.20.2019.0628                                    |                                                                                  | 2019/06/24                                                                                     | インストラクター共通                              | P(  |
|                                                                  |                                                                |                                                           |                                         |                                                   |                                                                                  | 門記込                                                                                            |                                         |     |
| バーデョンアップ皆報                                                       | C:¥cawor                                                       | k¥VerUp_TaxHike                                           | ¥UpdVersion.xml                         | 3                                                 |                                                                                  | R _                                                                                            |                                         |     |
| バーデョンアップ皆報<br>バーデョンアップ対象                                         | C:¥cawor                                                       | k¥VerUp_TaxHike<br>∕r>                                    | ¥UpdVersion.xml<br>パージ                  | ョン鉄板                                              | ファイル選                                                                            | <u>₩</u>                                                                                       | ቅወ <sup>ስ*</sup> ~ቻ ነን                  | _   |
| バージョンアップ皆報<br>バージョンアップ対象                                         | C:¥cawor<br>0 25-                                              | k¥VerUp_TaxHike<br>イアント<br>x <b>k0nce)う行り起布</b> う         | ¥UpdVersion.xml<br>バージ<br>克) クラ<br>(Cli | ョン皆報<br>イアント<br>ck0nceフライフント :                    | ファイル達<br>現在パージョン<br>Ver. 7. 20. 2019. 062                                        | <u>₩</u> 3£1∆<br><u>R</u><br>777*7*-1<br>8 Ver.7.                                              | 後のパーቻ³ョン<br>21. 2019. 0926              |     |
| <sup>⋒</sup> ~ヂョ <i>沢ヮ</i> ア皆報<br><sup>⋒</sup> ~ヂョ <i>況ヮ</i> ア対象 | C:¥cawor<br>○ 25-<br>(Clia<br>(Clia<br>(Clia<br>(Clia<br>(Clia | k¥VerUp_TaxHike<br>イアント<br>okOnceプライアト配布j<br>パー<br>・タペース) | ¥UpdVersion.xml<br>デージ<br>(Cli<br>サー    | ョン皆報<br>イアント<br>ck0nce55行ント) :<br>パー<br>- タペース) : | ファイル選<br>遅在ハ <sup>*</sup> ージョン<br>Ver. 7. 20. 2019. 062<br>Ver. 7. 20. 2019. 062 | #finkld           R           777*7*~+           8         Ver. 7.           8         Ver. 7. | 後のパージョン<br>21_2019_0926<br>21_2019_0926 |     |

処理中は以下の画面が表示され、進行状況を確認できます。

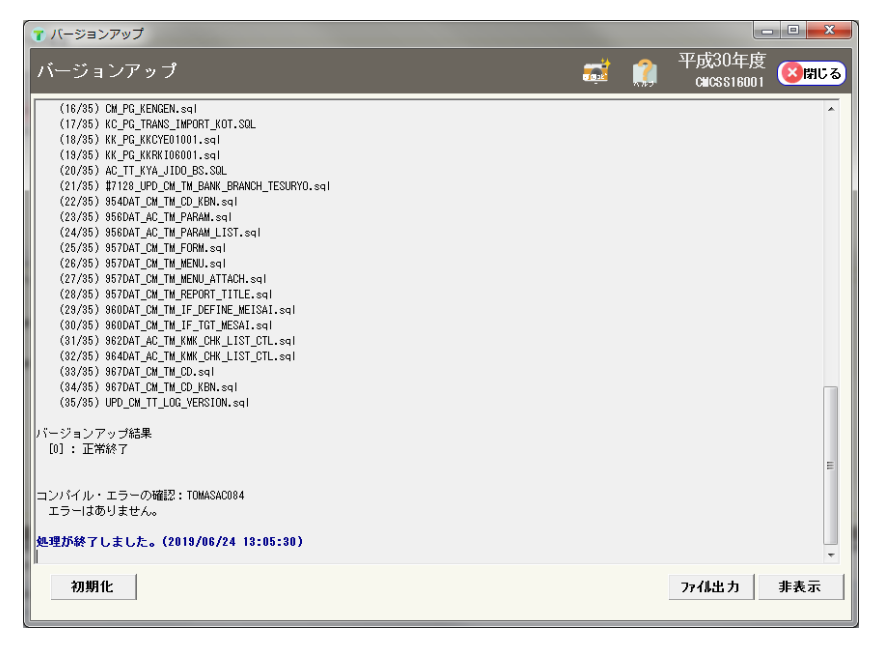

「処理が完了しました。」の文章が上記画面上に表示されたら完了です。[閉じる]または[非表示]ボタンを押して画面を閉じてください。

# 4. WEB クライアントモジュールの入れ替え

PS7のバージョンアップファイルを展開した中に「WebClient」というフォルダが含まれています。

| -   🖓 📑 =   V                                                                                                    | /erUp_20200410                                                                                                    |                                                         |                                                                                                    |                                                                                                    | - 0                                                                             | ×             |
|----------------------------------------------------------------------------------------------------|----------------------------------------------------------------------------------------------------|---------------------------------------------------------|----------------------------------------------------------------------------------------------------|----------------------------------------------------------------------------------------------------|---------------------------------------------------------------------------------|---------------|
| ファイル ホーム                                                                                                    | 共有 表示                                                                                                    |                                                         |                                                                                                    |                                                                                                    |                                                                                 | ~ 🕐           |
| クイックアクセ コピー スにピン留め                                                                                                    | <ul> <li>■</li> <li>■</li> <li>■</li> <li>■</li> <li>✓</li> <li>✓<td>移動先 コピー先         削除 名前<br/>変引           整理</td><td>100<br/>更<br/>100<br/>100<br/>100<br/>100<br/>100<br/>100<br/>10</td><td>レ<br/>プロパティ<br/>プロパティ<br/>2<br/>一<br/>深<br/>展歴<br/>開く<br/>3<br/>二<br/>編集<br/>一<br/>一<br/>環<br/>見<br/>二<br/>二<br/>二<br/>二<br/>二<br/>二<br/>二<br/>二<br/>二<br/>二<br/>二<br/>二<br/>二</td><td><ul> <li>         ・・ ・ ・ ・ ・ ・ ・ ・ ・ ・ ・ ・ ・ ・ ・</li></ul></td><td>ž</td></li></ul> | 移動先 コピー先         削除 名前<br>変引           整理               | 100<br>更<br>100<br>100<br>100<br>100<br>100<br>100<br>10                                                 | レ<br>プロパティ<br>プロパティ<br>2<br>一<br>深<br>展歴<br>開く<br>3<br>二<br>編集<br>一<br>一<br>環<br>見<br>二<br>二<br>二<br>二<br>二<br>二<br>二<br>二<br>二<br>二<br>二<br>二<br>二 | <ul> <li>         ・・ ・ ・ ・ ・ ・ ・ ・ ・ ・ ・ ・ ・ ・ ・</li></ul>                      | ž             |
| $\leftrightarrow \rightarrow \cdot \uparrow$                                                                                                    | → PC → ローカル ディスク (C:) →                                                                                                    | cawork > VerUp_20200410                                 |                                                                                                    | ✓ ひ VerUp_                                                                                                    |                                                                                 | Q             |
|                                                                                                    | ス<br>メ<br>メ<br>メ<br>メ<br>メ<br>メ<br>メ<br>メ<br>メ<br>メ<br>メ<br>メ<br>メ                                                                                                    | ^<br>Dracle<br>ServerAll<br>VebClient<br>JpdVersion.xml | 更新日時<br>2020/05/13 15:28<br>2020/05/13 15:28<br>2020/05/13 15:28<br>2020/06/18 12:50<br>2020/04/06 15:42 | 種類<br>ファイル フォルダー<br>ファイル フォルダー<br>ファイル フォルダー<br>ファイル フォルダー<br>XML ドキュメント                                                                            | サイズ<br>1 KB<br>ー ロ                                                              | )<br>×<br>^ 0 |
| クイックアクセ コピー<br>スにピン留め                                                                                                    | <ul> <li></li></ul>                                                                                                    | 移動先 北-先         削除 名前(<br>変更           整理               | 日本<br>10<br>10<br>10<br>10<br>10<br>10<br>10<br>10<br>10<br>10                                           | <ul> <li>ブロパティ</li> <li>説 開く →</li> <li>読 編集</li> <li>愛 履歴</li> <li>開く</li> </ul>                                                                   | <ul> <li>■ すべて選択</li> <li>□: 選択解除</li> <li>□: 選択の切り替え</li> <li>□: 選択</li> </ul> |               |
| $\leftarrow \ \rightarrow \ \checkmark \ \uparrow$                                                                                               | > PC > ローカル ディスク (C:) >                                                                                                    | cawork > VerUp_20200410 > W                             | VebClient →                                                                                              | ✓ Ö WebClien                                                                                                    | tの検索                                                                            | P             |
| <ul> <li>■ PC</li> <li>③ 3D オブジェ</li> <li>ダウンロード</li> <li>■ デスクトップ</li> <li>※ ドキュメント</li> <li>■ ビクチャ</li> <li>■ ビデオ</li> <li>♪ ミュージック</li> </ul> | 7ト 名前                                                                                                    | ^<br>.0.2020.0617.zip                                   | 更新日時<br>2020/06/17 9:26                                                                                  | 種類<br>ZIP ファイル                                                                                                    | サイズ<br>23,928 KB                                                                | ]             |
| <ol> <li>ローカル ディ<br/>1 個の項目</li> </ol>                                                                                                    | スク (C:) V                                                                                                    |                                                         |                                                                                                    |                                                                                                    | 1                                                                               |               |

| 👪 l 💽 🔝 = l                                                 | Т                                                                                                    | OMASAC001                          |                                                                                                    |                                                                             | _                      | □ X |
|-------------------------------------------------------------|----------------------------------------------------------------------------------------------------|------------------------------------|----------------------------------------------------------------------------------------------------|-----------------------------------------------------------------------------|------------------------|-----|
| ファイル ホーム 共有 表示                                              |                                                                                                    |                                    |                                                                                                    |                                                                             |                        | ^ 🕐 |
| ■ 単のはは ないのかります。<br>「「「」」」」、「「」」」、「「」」、「「」」、「「」」、「「」」、「」、「」、 | 評価         評価         評価         第価         第価         第価         第価         第価         200         第価         200         第価         200         第価         200         200         200         200         200         200         200         200         200         200         200         200         200         200         200         200         200         200         200         200         200         200         200         200         200         200         200         200         200         200         200         200         200         200         200         200         200         200         200         200         200         200         200         200         200         200         200         200         200         200         200         200         200         200         200         200         200         200         200         200         200         200         200         200         200         200         200         200         200         200         200         200         200         200         200         200         200         200         200         200         200         200         200 | 前しい項目<br>新しい     デジョートカッ     フォルダー | ■・<br>小・<br>プロパティ<br>■ 開<br>】<br>■ 開<br>■ 開<br>■ 開<br>■ 開<br>■ 開<br>■ 用<br>■ 用<br>■ 用<br>■ 用<br>■ 用<br>■ 用<br>■ 用<br>■ 用 | <ul> <li>K ▼ 記 すべて達</li> <li>::::::::::::::::::::::::::::::::::::</li></ul> | <b>銀択</b><br>除<br>切り替え |     |
| クリップボード                                                     | 整理                                                                                                    | 新規                                 | 間く                                                                                                    | 選択                                                                          | 5                      |     |
| ) 🔄 👻 ↑ 🚺 ► PC ► Window                                     | s (C:) → inetpub → TOMASACOO                                                                                                    | 1                                  |                                                                                                    | V C TOM                                                                     | ASAC001の検索             | Q,  |
| 🔜 デスクトップ 🛛 ^ 名前                                             | •                                                                                                    | 更新日時                               | 種類                                                                                                    | サイズ                                                                         |                        |     |
| 湿 最近表示した場所 📗 APP_E                                          | ATA                                                                                                    | 2020/06/18 11:16                   | ファイル フォルダー                                                                                                    |                                                                             |                        |     |
| 🔎 bin                                                       |                                                                                                    | 2020/06/18 10:52                   | ファイル フォルダー                                                                                                    |                                                                             |                        |     |
| Conte                                                       | nt                                                                                                    | 2020/06/18 10:52                   | ファイル フォルダー                                                                                                    |                                                                             |                        |     |
| i 900⊔−i*                                                   |                                                                                                    | 2020/06/18 10:52                   | ファイル フォルダー                                                                                                    |                                                                             |                        |     |
| Etaxola Image                                               | 2                                                                                                    | 2020/06/18 10:52                   | ファイル フォルダー                                                                                                    |                                                                             |                        |     |
| Script                                                      | s                                                                                                    | 2020/06/18 10:52                   | ファイル フォルダー                                                                                                    |                                                                             |                        |     |
| Views                                                       |                                                                                                    | 2020/06/18 10:52                   | ファイル フォルダー                                                                                                    |                                                                             |                        |     |
| a c) /i                                                     | n.ico                                                                                                    | 2019/12/09 8:52                    | アイコン                                                                                                    | 32 KB                                                                       |                        |     |
| Windows (Cr)                                                | ges.config                                                                                                    | 2019/12/09 8:52                    | CONFIG ファイル                                                                                                    | 7 KB                                                                        |                        |     |
| Cawork                                                      | mpiledApp.config                                                                                                    | 2020/06/17 9:12                    | CONFIG ファイル                                                                                                    | 1 KB                                                                        |                        |     |
| CITYASCOM                                                   | config                                                                                                    | 2020/06/05 16:45                   | CONFIG ファイル                                                                                                    | 16 KB                                                                       |                        |     |
|                                                             |                                                                                                    |                                    |                                                                                                    |                                                                             |                        |     |
| inetpub                                                     |                                                                                                    |                                    |                                                                                                    |                                                                             |                        |     |
| Oracle                                                      |                                                                                                    |                                    |                                                                                                    |                                                                             |                        |     |
| 11個の項目 9個の項目を選択                                             |                                                                                                    |                                    |                                                                                                    |                                                                             |                        | :== |

#### Zipの中身を展開し、中身を2. にて削除したフォルダにコピーしてください。

# 5. バージョンの確認

ログイン画面を開き、クライアント側バージョンとサーバー側バージョンが最新のバージョンであ ることを確認してください。

最新のバージョンは「書類送付のご案内」に記載されております

| TOMAS-PS予算       | ログイン                                                                                                    |                                                            |
|------------------|----------------------------------------------------------------------------------------------------|------------------------------------------------------------|
| オペレータID<br>パスワード | ユーザー認証を行います。オペレータIDとバスワードを入力してください。<br>- <b>フログイン</b> メンテナンス予定  2020/06/18 18:00 ~ 2020/6/19 5:00 上記期間アクセス不可となりますのでご注意ください。 | ClientVersion : 7.0.2020.0617<br>DBVersion : 7.0.2020.0617 |
| 学校法人 トーマス学園      |                                                                                                    | 2020/06/18 11:37:48                                        |

以上で処理は終了です。